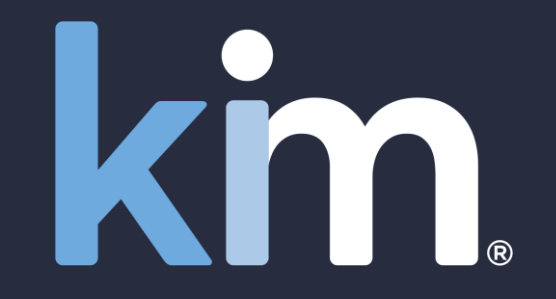

## Compliance management in minutes in Kim Document

May 2022

Available from your browser or MS Teams

© Kim Technologies 2022 - Patents Granted: US 10,817,662 and 10,733,366

We need all our team members to confirm that they attended the mandatory data protection and information security training session and that they understand their responsibilities.

We need to analyse the responses, act on any issues, store the records and have them available for (i) our annual audit plus (ii) to satisfy our obligations under our customer contracts.

We need to do this quickly, efficiently and make it easy for people to respond.

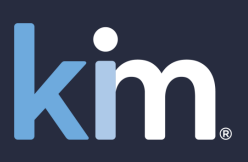

### Take your existing document

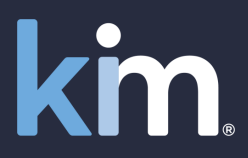

Step 1: Tag It Take your existing 'Compliance Record' Word document (or create one) and 'Tag it'

Simply add tags -[\$TagName] - to all the response fields

For example:

- [\$Date] where you want the date of the course
- [\$YourName] where you want the name of the individual

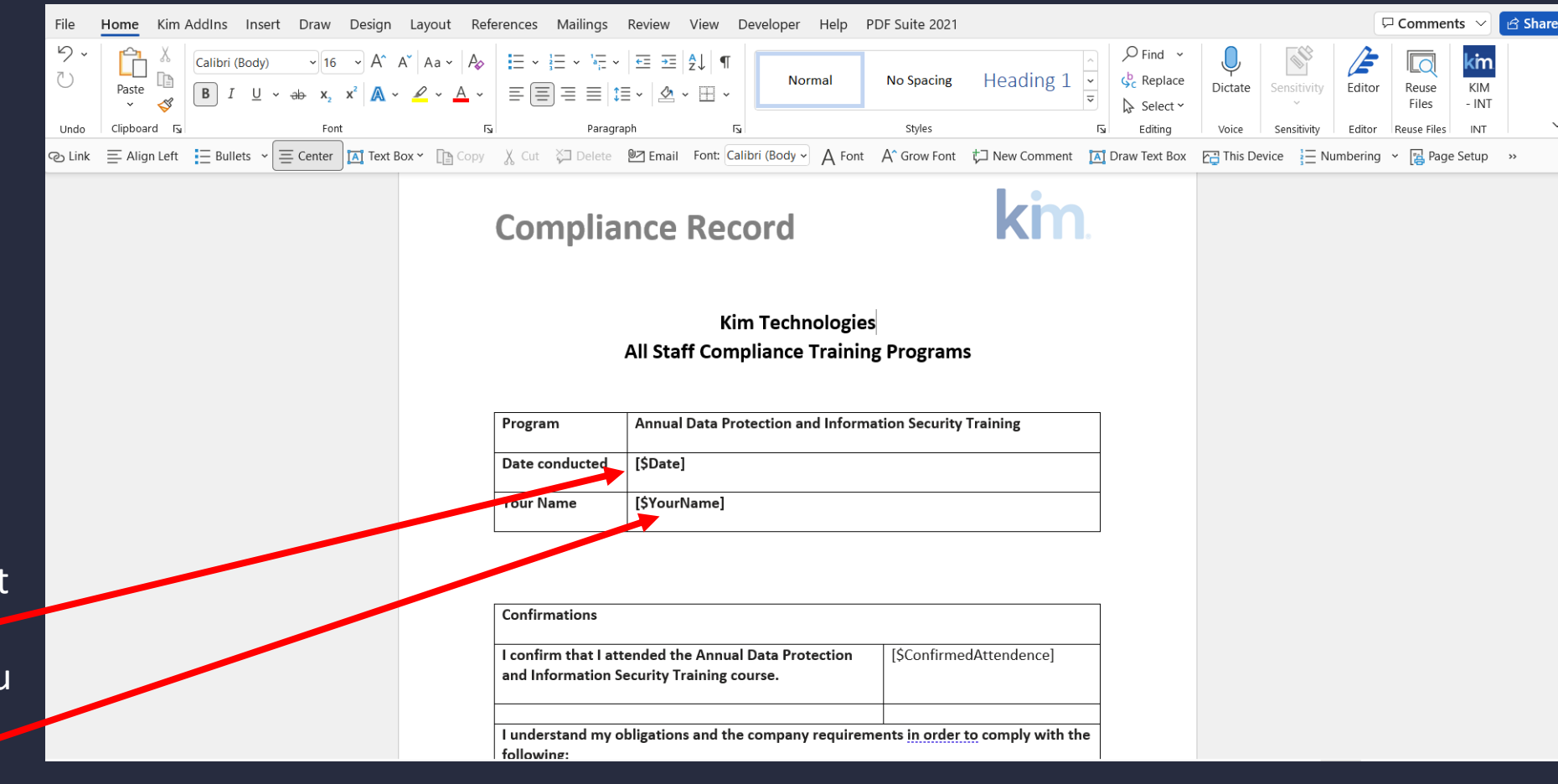

### Upload it

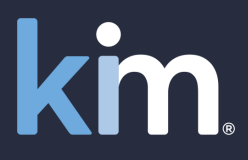

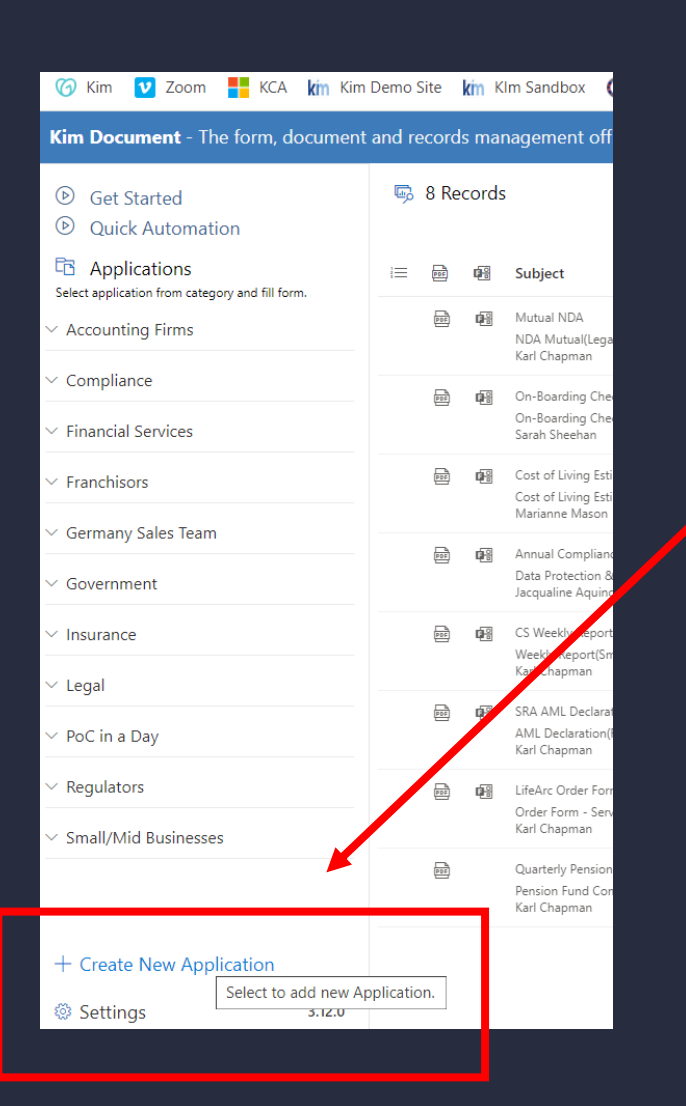

#### Step 2: Upload It Open 'Create New Application' in Kim. Complete properties and upload your Word document

| Application Properties | (Data Protection & InfoSec)                                                                         | ? > |
|------------------------|----------------------------------------------------------------------------------------------------|-----|
| Properties             | Properties                                                                                          |     |
| 🗅 Settings             | Display Name (the name for the document the User will see in the sidebar.) *                        |     |
|                        | Data Protection & InfoSed                                                                           | וכ  |
|                        | Display Name Tooltip (a tip to help the User select the right document.) *                          |     |
|                        | To confirm your attendence at the annual training program                                           |     |
|                        | Description (the purpose of the document or maybe the date it was created and by who.) $^{st}$      |     |
|                        | For Campaign use                                                                                    |     |
|                        | Default Form Wizard Description (this value displays on the wizard form's description when invoked) | _   |
|                        | Annual Compliance Record                                                                            |     |
|                        | Email From Friendly Name (name that will appear From email instead of email address.) *             |     |
|                        | Kim Compliance Record                                                                               |     |
|                        | Category (the section in the sidebar that the document will be listed under.) *                     |     |
|                        | Compliance                                                                                          | 2   |
|                        | Audience (the Users who will be able to access this application.)                                   |     |
|                        | Kim Compliance Respondents (Attendance at Compliance Programs )                                     |     |

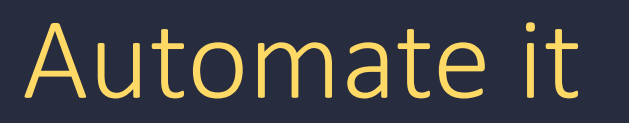

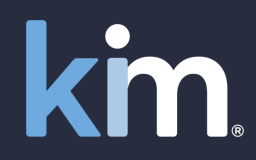

#### Step 3: Automate It Use the Kim wizard to create the User form by dragging and dropping the tags

| Kim Document - The T                 | Applicati<br>InfoSec)        | on (Data       | Protectio    | n &                                                                                                    | Drag controls from the<br>(When you have finali | e left pane<br>sed the W | l onto the palette where you want them locate<br>izard slide to blue so that it can be accessed by | d. Use th<br>Users a | e gear icon to set the controls properties.<br>nd Save) |   |                        | Proper<br>Date  | ties           | ×                                                                                                    |
|--------------------------------------|------------------------------|----------------|--------------|----------------------------------------------------------------------------------------------------|-------------------------------------------------|--------------------------|----------------------------------------------------------------------------------------------------|----------------------|---------------------------------------------------------|---|------------------------|-----------------|----------------|----------------------------------------------------------------------------------------------------|
| <ul> <li>Quick Automation</li> </ul> |                              |                |              |                                                                                                    |                                                 |                          |                                                                                                    |                      |                                                         |   |                        | <b>—</b> A      |                | <ul> <li>المحمد المحمد المحمد<br/>المحمد المحمد المحمد المحمد المحمد المحمد المحمد المحمد المحمد المحمد المحمد المحمد المحمد المحمد المحمد المحمد المحمد المحمد المحمد المحمد المحمد المحمد المحمد المحمد المحمد المحمد المحمد المحمد المحمد المحمد المحمد المحمد المحمد المحمد المحمد المحم المحمد المحمد المحمد المحمد المحمد المحمد المحمد المحمد المحمد المحمد المحمد المحمد المحمد المحمد المحمد<br/> </li></ul> |
| C Applications                       |                              | D) D)          | 10-0<br>10-0 | <□ A                                                                                                    |                                                 |                          | Kim Technologies Compliance Record                                                                 | 0                    |                                                         | × |                        | Field Label     |                |                                                                                                    |
| <ul> <li>Accounting Firms</li> </ul> |                              |                |              | <□ 4                                                                                                    |                                                 |                          |                                                                                                    | Daragra              | nh1 🖏                                                   |   |                        | Date of Compli  | ance Program Y | ou Attended                                                                                                    |
| . Compliance                         |                              |                |              | Paragraph                                                                                                    |                                                 |                          |                                                                                                    | alagia               | pin 🥸                                                   |   |                        | Field Type      |                |                                                                                                    |
|                                      |                              |                |              |                                                                                                    |                                                 |                          |                                                                                                    |                      |                                                         |   |                        | Date            |                | $\sim$                                                                                                    |
| Cost of Living Estimate Fo           |                              |                |              |                                                                                                    |                                                 | ×                        | A                                                                                                  | ×                    |                                                         |   |                        | Tooltip Text    |                |                                                                                                    |
| Data Protection & InfoSe             |                              |                |              |                                                                                                    | *Your Name 🔅                                    | ~                        | *Date of Compliance Program You Atten                                                              | i 🔅                  |                                                         |   |                        |                 |                |                                                                                                    |
| On-Boarding Checklist                |                              |                |              | Text Box                                                                                                    |                                                 |                          | Date                                                                                               |                      |                                                         |   |                        | Tooltip Url     |                |                                                                                                    |
|                                      |                              |                |              | ! ●                                                                                                    |                                                 |                          |                                                                                                    | $\times$             |                                                         |   |                        |                 |                |                                                                                                    |
| Pension Fund Compliance              |                              |                |              | *DECLARATIO                                                                                                    | ON: I Confirm I attended the                    | e Annual                 | Data Protection & Information Security T                                                           | · 🔅                  |                                                         |   |                        | Control Column  | Span           | 1                                                                                                    |
| ✓ Financial Services                 |                              |                |              |                                                                                                    |                                                 |                          |                                                                                                    |                      |                                                         |   |                        | Required        |                |                                                                                                    |
| ✓ Franchisors                        |                              |                |              | !!</td <td></td> <td></td> <td></td> <td>Paradra</td> <td>nh3 🕸</td> <td></td> <td></td> <td>Default Value *</td> <td></td> <td></td> |                                                 |                          |                                                                                                    | Paradra              | nh3 🕸                                                   |   |                        | Default Value * |                |                                                                                                    |
|                                      |                              |                |              | Paragraph                                                                                                    |                                                 |                          |                                                                                                    |                      | r                                                       |   |                        | Select a date   |                | İ                                                                                                    |
|                                      |                              |                |              |                                                                                                    |                                                 | $\times$                 | <.>●                                                                                               | $\times$             |                                                         | × |                        |                 | Apply          |                                                                                                    |
| ∨ Government                         |                              |                |              | *UK Dat                                                                                                    | a Protection Act / EU GDPR                      |                          | *Data Classification Policy 🔅                                                                      |                      | *Clear Desk Clear Screen Policy 🔅                       |   | *Acceptable Use Policy |                 |                |                                                                                                    |
| ✓ Insurance                          |                              |                |              | Drop Down List                                                                                                    |                                                 |                          | Drop Down List                                                                                     |                      | Drap Down List                                          |   | Drop Down List         |                 |                |                                                                                                    |
| ∨ Legal                              |                              |                |              |                                                                                                    |                                                 |                          |                                                                                                    |                      |                                                         |   |                        |                 |                |                                                                                                    |
| + Create New Applica                 | = Add Line I<br>Aa Add Parag | Break<br>graph |              |                                                                                                    |                                                 |                          |                                                                                                    |                      |                                                         |   |                        |                 |                |                                                                                                    |
| Settings                             | Add Section                  | on Header      |              |                                                                                                    |                                                 |                          |                                                                                                    |                      |                                                         |   |                        |                 |                |                                                                                                    |

#### Preview form

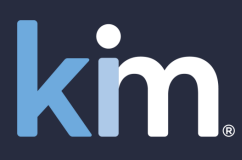

 $\times$ 

Preview (Data Protection & InfoSec)

#### Kim Technologies Compliance Record

This is an important record for you to complete. Once completed you will receive an email confirmation of receipt and a copy of your response for your records. A copy of this record will be retained by the Company to demonstrate its compliance with its legal and regulatory obligations.

Preview how the form will look to a User before you save it and make it available

| Your Name*                              | Date of Compliance Program You Attended*                      |
|-----------------------------------------|---------------------------------------------------------------|
|                                         |                                                               |
|                                         |                                                               |
| DECLARATION: I Confirm I attended the A | nnual Data Protection & Information Security Training Course* |

#### DECLARATION: I understand my obligations and the company requirements in order to comply with the following:

| UK Data Protection Act / EU GDPR* |        | Data Classification Policy* |        | Clear Desk Clear Screen Policy* |        | Acceptable Use Policy* |        |
|-----------------------------------|--------|-----------------------------|--------|---------------------------------|--------|------------------------|--------|
| Select a value                    | $\sim$ | Select a value              | $\sim$ | Select a value                  | $\sim$ | Select a value         | $\sim$ |
| Please select a value             |        | Please select a value       |        | Please select a value           |        | Please select a value  |        |

I acknowledge my wider confidentiality obligations under my contract of employment, the contractual obligations entered into by Kim Technologies with its customers and the law generally.\* Select a value

Please select a value

#### Create compliance campaign

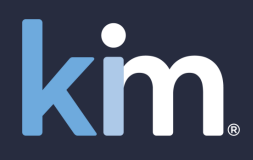

Step 4: Create Campaign Select the form you have uploaded (it appears automatically in the left hand menu) and select 'Campaign'

| Kim Document - The form, do                              | ocument            | and re  | cords       | mai         | nagement office productivi                                                              | ty tool          |                       |                                                                             |          | Help 🖓     | 옷 Karl C | Chapmai |
|----------------------------------------------------------|--------------------|---------|-------------|-------------|-----------------------------------------------------------------------------------------|------------------|-----------------------|-----------------------------------------------------------------------------|----------|------------|----------|---------|
| <ul><li> Get Started</li><li> Quick Automation</li></ul> |                    | Ę       | 8 Rec       | ords        | 5                                                                                       |                  |                       |                                                                             | ♀ Search |            |          | : ?     |
| C Applications                                           |                    | 1       | 109         | 68          | Subject                                                                                 |                  | Activity              | Note                                                                        |          | Attachment | Version  | Action  |
| · Accounting firms                                       |                    |         | 40<br>(309) | <b>1</b> 8  | Mutual NDA 2                                                                            | 25 May 2022      | Added note for docume | Sian, please review                                                         |          | 0          | 1        | :       |
| ∧ Compliance                                             |                    |         |             |             | Kai Chapman                                                                             |                  |                       |                                                                             |          |            |          |         |
| Cost of Living Estimate Form                             | :                  |         | 194         | <b>G</b> eo | Ot-Boarding Checklist 2<br>Ot-Boarding Checklist(Compliance)<br>Sa ah Sheehan           | 25 May 2022      | Previewed             |                                                                             |          | 0          | 1        | :       |
| Data Protection & InfoSec                                | :                  |         | 309         | <b>B</b>    | Cost of Living Estimate Form 1                                                          | 14 Apr 2022      | Added note for docume | Sarah, test                                                                 |          | 0          | 1        | :       |
| On-Boarding Checklist                                    | Audience           | 2       |             |             | M rianne Mason                                                                          | ice)             |                       |                                                                             |          |            |          |         |
| Pension Fund Compliance                                  | Campaigr<br>Clone  | n       |             |             | Arnual Compliance Record 7<br>D. a Protection & InfoSec(Compliance<br>In qualine Aquino | 7 Dec 2021<br>e) | Previewed             | Complete response received                                                  |          | 0          | 1        | :       |
| ✓ Financial Services                                     | Delete<br>Download | d       |             |             | CS Weekly Report 1<br>Weekly Report(Small/Mid Businesses)<br>Karl Chapman               | 16 Nov 2021      | Previewed             | Please see weekly report for 7 March 2021                                   |          | 0          | 2        | :       |
| ✓ Franchisors                                            | Propertie          | S       |             |             | SRA AML Declaration                                                                     | 15 Nov 2021      | Previewed             | Thank you for your response. This file is now closed until the next review. |          | 2          | 1        | ÷       |
| $^{\vee}$ Germany Sales Team                             | Publish W          | Vebform | Link        |             | AML Declaration(Regulators)<br>Karl Chapman                                             |                  |                       |                                                                             |          |            |          |         |
| ∨ Government                                             | Version            |         |             |             | LifeArc Order Form 2<br>Order Form - Services(Legal)<br>Karl Chapman                    | 28 Oct 2021      | Previewed             | Please review, amend and return. Please sign if you have no amendments      |          | 0          | 9        | ÷       |
| ∨ Insurance                                              | Wizard             |         | 104         | _           | Quarterly Pension Fund Complian 7                                                       | 7 Oct 2021       | Previewed             | Please find the quarterly compliance assessment please complete             |          | 0          | 2        | ÷       |
| imes Legal                                               |                    |         |             |             | Pension Fund Compliance(Compliance<br>Karl Chapman                                      | 2)               |                       |                                                                             |          |            |          |         |
| + Create New Application                                 |                    |         |             |             |                                                                                         |                  |                       |                                                                             |          |            |          |         |
| Settings                                                 | 3.12.0             |         |             |             |                                                                                         |                  |                       |                                                                             |          |            |          |         |

### Input compliance details

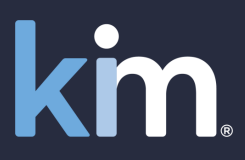

| Select '+ New                         | Campaign'                       |            | 1      | Edit Campaign                                                                                                    | ?     | × |
|---------------------------------------|---------------------------------|------------|--------|----------------------------------------------------------------------------------------------------|-------|---|
|                                       | dd campaign det                 |            |        | Reference Please activate this campaign by (i) ticking the box and (ii) selecting 'Update Campaign' at the bottom                                                                                                    |       |   |
| · · · · · · · · · · · · · · · · · · · |                                 | lans       |        | E Respondents/Status Campaign Name *                                                                                                    |       |   |
|                                       |                                 |            |        | Annual DPA & InfoSec 2021                                                                                                    |       |   |
|                                       |                                 |            |        | Campaign Description *                                                                                                    |       |   |
|                                       |                                 |            |        | Annual Data Protection and Information Security Training                                                                                                    |       |   |
|                                       |                                 |            |        | Campaign Email Owner *                                                                                                    |       |   |
| Can paign List                        |                                 |            |        | karl.chapman@kimtechnologies.com                                                                                                    |       |   |
|                                       |                                 |            |        | Campaign Start Date (Optional)                                                                                                    |       |   |
|                                       |                                 |            |        | 7 December 2021                                                                                                    |       |   |
| - + New Campaign                      |                                 |            |        | Campaign End Date (Optional)                                                                                                    |       |   |
|                                       |                                 |            |        | 14 December 2021                                                                                                    |       |   |
| Name                                  | Description                     | Begin Date | End D  | Return URL (Optional - see tooltip for more information)                                                                                                    |       |   |
|                                       |                                 |            |        | https:// www.kimdocument.com                                                                                                    |       |   |
| Campaign Example for Cu               | Example to share with potential | 5 Feb 2022 | 31 Dec | Initial Email Subject *                                                                                                    |       |   |
|                                       |                                 |            |        | Kim Annual DPA & InfoSec Training 2021                                                                                                    |       |   |
| Annual DPA & InfoSec 2021             | Annual Data Protection and Info | 7 Dec 2021 | 14 Dec | Initial Email Body (Important - Do not remove [\$tags])*       Default Email         B       Image: Image: Im |       |   |
|                                       |                                 |            |        | Hello [\$userFirstName] [\$userLastName],                                                                                                    |       |   |
|                                       |                                 |            |        |                                                                                                    |       |   |
|                                       |                                 |            |        | Update Campaign Send Reminders Restart Campaign                                                                                                    | Close | e |

### Write initial and reminder email

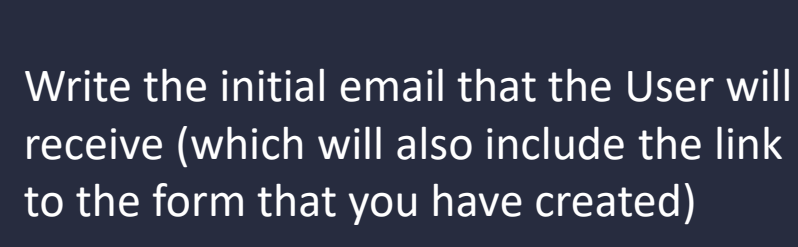

Also write the reminder email that can be sent when Users have not responded

| Edit Campaign      |                                                                                                    | ? ×   |
|--------------------|----------------------------------------------------------------------------------------------------|-------|
| 0                  | Initial Email Subject *                                                                                                    |       |
| gă General         | Kim Annual DPA & InfoSec Training 2021                                                                                                    |       |
| Respondents/Status |                                                                                                    | _     |
|                    | Initial Email Body (Important - Do not remove [\$tags])* Default Em                                                                                                    | ail   |
|                    | B     I     U     S     III     IIII     IIII     IIII     IIIII       Normal     I     IIII     IIII     IIIII     IIIIIIIIII     IIIIIIIIIIIIIIIIIIIIIIIIIIIIIIIIIIII                                                                                                    |       |
|                    | Hello [\$userFirstName] [\$userLastName],                                                                                                    |       |
|                    | As part of its legal and regulatory obligations Kim runs various compliance programs for its employees<br>and contractors. Having attended the '[\$campaignName]' course you now need to confirm attendance.<br>By no later than <u>Friday 10 December 2021</u> please <b>select the link below, enter the access code</b><br><b>and complete the form:</b>                        |       |
|                    | Reminder Email Subject *                                                                                                    |       |
|                    | Kim Annual DPA & InfoSec Training 2021 - REMINDER                                                                                                    |       |
|                    | Reminder Email Body (Important - Do not remove [\$tags])* Default Em                                                                                                    | ail   |
|                    | BIUSIIIIIIIIIIIIIIIII $\bullet$ $\bullet$ $\bullet$ $\bullet$ $\bullet$ $\bullet$ $\bullet$ $\bullet$ $\bullet$                                                                                                    |       |
|                    | Hello [\$userFirstName] [\$userLastName],                                                                                                    |       |
|                    | This is a gentie replaner that as part of its legal and regulatory obligations Kim runs various compliance programs for its employees and contractors. Having attended the '[\$campaignName]' course you now need to confirm attendance. By no later than <u>Friday 10 December 2021</u> please <b>select the link below</b> , <b>enter the access code and complete the form:</b> |       |
|                    |                                                                                                    |       |
|                    | Update Campaign Send Reminders Restart Campaign                                                                                                    | Close |
|                    |                                                                                                    |       |

km

### Upload recipient list and send

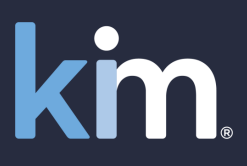

Either upload a list of the recipients of the campaign email and link, or add recipients manually

Step 5 Send Campaign!

| Edit Campaign      |                                                                                                    |                                                                                           |                                                                                                    | 7                                         | × |
|--------------------|----------------------------------------------------------------------------------------------------|-------------------------------------------------------------------------------------------|----------------------------------------------------------------------------------------------------|-------------------------------------------|---|
| Respondents/Status | + Upload User List + Add User 🗊 Delete Resp<br>Respondents<br>Upload Respondent List                                                                                                    | oondents                                                                                  | <                                                                                                  |                                           |   |
|                    | <ul> <li>The moment you Upload a User List or Adimmediately receive an email to participate please make sure that you have taken all of completing this step</li> <li>Lists are limited to 2000 rows.</li> <li>Lists must be a CSV text file.</li> <li>Lists must be maximum size 500 KB.</li> <li>Lists must be in our specified format. Click</li> <li>Phone numbers are optional.</li> </ul> | Id Users they will<br>e in the Campaign so<br>other actions before<br>a link for example. | ate Sent<br>Dec 2021 20:03<br>Dec 2021 20:03<br>Dec 2021 20:03<br>Dec 2021 20:03<br>Dec 2021 20:03 | Action<br>:<br>:<br>:<br>:<br>:<br>:<br>: |   |
|                    |                                                                                                    | Upload                                                                                    | Dec 2021 20:03<br>Dec 2021 20:03                                                                   | :                                         |   |
|                    | gaurav.balyan@kimtec Gaurav Baylan<br>hitam.yadav@kimtech Hitam Yadav<br>previous 1 2 3 next                                                                                                    | 8 Dec 2021 14:31<br>10 Dec 2021 15:51                                                     | 7 Dec 2021 20:03<br>7 Dec 2021 20:03                                                               | :                                         |   |

#### Recipients receive email

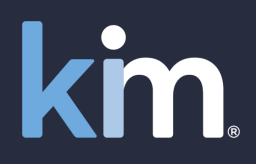

Kim Annual DPA & InfoSec Training 2021

| K | R |
|---|---|
|   |   |
|   |   |

Kim Compliance Record <outbound@kimdocument.com> 12:32 To: sjC@org.com

Hello Karl Chapman,

As part of its legal and regulatory obligations Kim runs various compliance programs for its employees and contractors. Having attended the 'Annual DPA & InfoSec 2021' course you now need to confirm attendance. By no later than <u>Friday 10 December</u> <u>2021</u> please **select the link below, enter the access code and complete the form:** 

Form Link: Annual DPA & InfoSec 2021

Access Code: 924706

Once you have submitted the form you will receive an email confirming receipt with a copy of your response attached for your records.

Thank you for attending the course and for protecting Kim and customer data.

1

Best Regards,

Karl Chapman

email: compliance@org.com

All recipients receive a personalised email (with the content you entered when you set up the campaign)

In the email there is a link with an individual verification code

#### <u>www.kimdocument.com</u>

### Recipients complete the form

km

When a recipient clicks the link and enters their validation code they are presented with the compliance record form

The User completes the form and submits

Fields can be made mandatory (\*) or optional

| Data Protection & InfoSec                                                             |                                                                                                    |                                                              |                                | C,              | ? ×     |
|---------------------------------------------------------------------------------------|----------------------------------------------------------------------------------------------------|--------------------------------------------------------------|--------------------------------|-----------------|---------|
| Description Annual Compliance Record                                                  | *                                                                                                    |                                                              |                                |                 |         |
| Kim Technologies Compliand                                                            | ce Record                                                                                                    |                                                              |                                |                 |         |
| This is an important record for you to com<br>be retained by the Company to demonstra | plete. Once completed you will receive an email on the term of the term of the term of the term of the term of the term of the term of the term of the term of the term of the term of the term of the term of the term of the term of the term of the term of the term of the term of term of term of | confirmation of receipt and a copy of your re-<br>ligations. | sponse for your records. A cop | by of this reco | rd will |
| Your Name*                                                                            | Date of Compliance Program You Attended*                                                                                                    |                                                              |                                |                 |         |
| DECLARATION: I Confirm I attended the Annual Data Pro                                 | stection & Information Security Training Course*                                                                                                    |                                                              |                                |                 |         |
| Please select a value                                                                 | ~                                                                                                    |                                                              |                                |                 |         |
| DECLARATION: I understand my obligation                                               | is and the company requirements in order to con                                                                                                    | nply with the following:                                     |                                |                 |         |
| UK Data Protection Act / EU GDPR*                                                     | Data Classification Policy*                                                                                                    | Clear Desk Clear Screen Policy*                              | Acceptable Use Policy*         |                 |         |
| Select a value                                                                        | Select a Value                                                                                                    | Select a Value                                               | Select a value                 |                 |         |
|                                                                                       |                                                                                                    |                                                              |                                | Submit          | Cancel  |

### Confirmation of submission

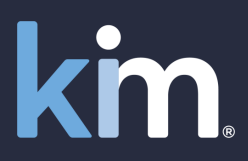

Having submitted the form recipients receive an email confirming receipt with a pdf copy of their response for their records

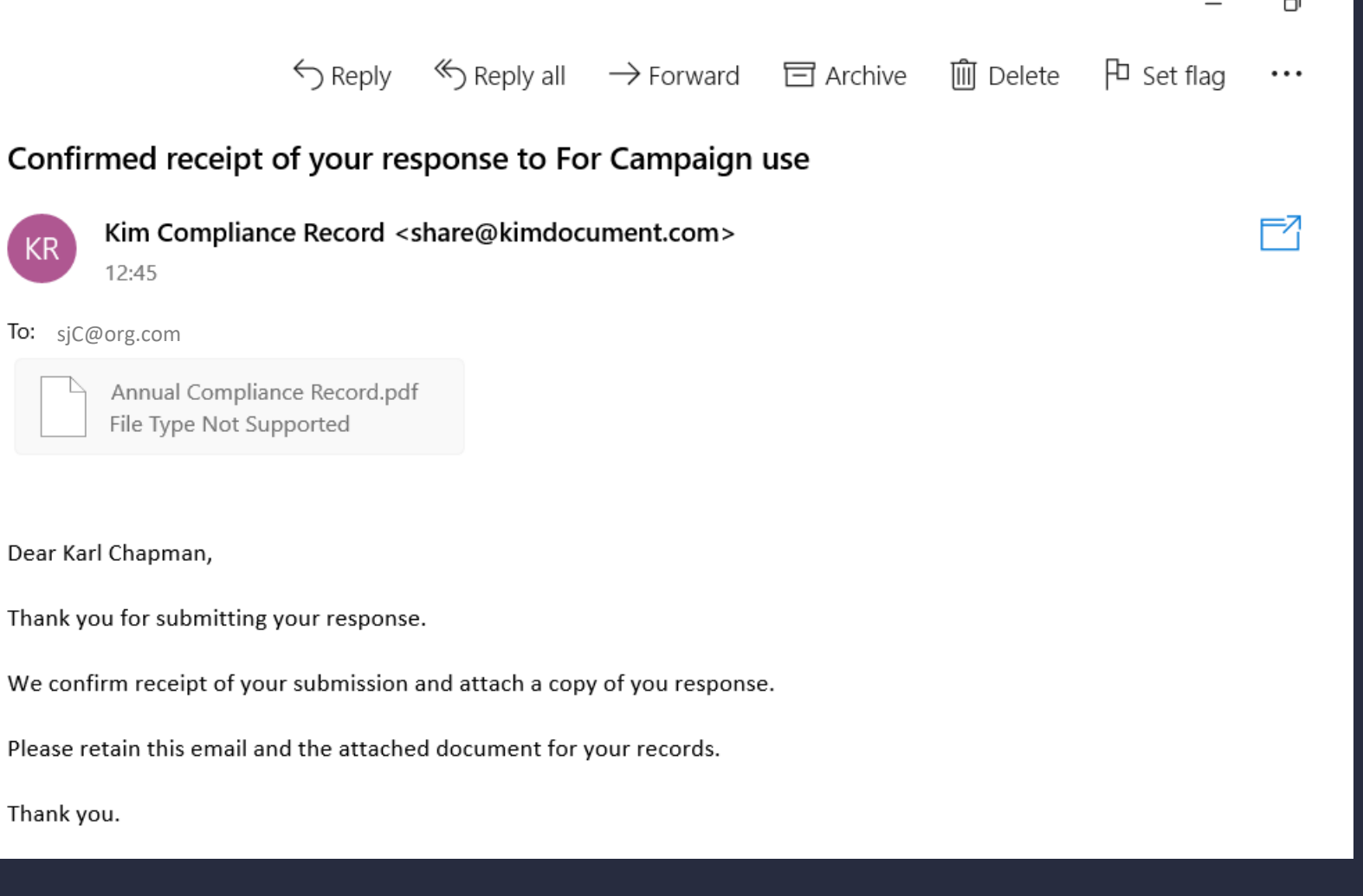

#### <u>www.kimdocument.com</u>

#### Receive responses

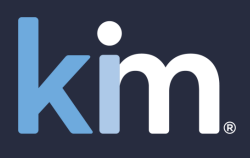

#### Step 6 Analyze Results All recipient responses come back into Kim

Full version control is automatically managed

| Kim Document - The form, docume                                   | ment and records management office productivity tool                                                       | Help 원 오 Karl Chapman     |
|-------------------------------------------------------------------|----------------------------------------------------------------------------------------------------|---------------------------|
| <ul><li>⑥ Get Started</li><li>⑧ Quick Automation</li></ul>        | 5 9 Records                                                                                                | ✓ Search ?                |
| C Applications<br>Select application from category and fill form. | 三 凾 唱 Subject Activity Note                                                                                | Attachment Version Action |
| ✓ Accounting Firms                                                | Annual Compliance Record 27 May 2022 Email sent     Data Protection & InfoSec(Compliance)     Kat (Changan | 0 1 🗄                     |
| ∨ Compliance                                                      |                                                                                                    |                           |
| ✓ Financial Services                                              |                                                                                                    |                           |
| ✓ Franchisors                                                     |                                                                                                    |                           |
| ✓ Germany Sales Team                                              |                                                                                                    |                           |
| ∨ Government                                                      |                                                                                                    |                           |
| V Insurance                                                       |                                                                                                    |                           |
| ∨ Legal                                                           |                                                                                                    |                           |
| ∨ PoC in a Day                                                    |                                                                                                    |                           |
| ∨ Regulators                                                      |                                                                                                    |                           |
| <ul> <li>Small/Mid Businesses</li> </ul>                          |                                                                                                    |                           |
|                                                                   |                                                                                                    |                           |
| + Create New Application                                          |                                                                                                    |                           |
| Settings 3.12.0                                                   | 12.0                                                                                                    |                           |

### Track progress and remind

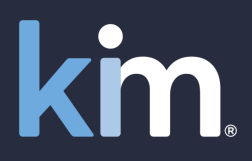

|                                           |                              |             |                    |            |                 |                |             | _         |     |
|-------------------------------------------|------------------------------|-------------|--------------------|------------|-----------------|----------------|-------------|-----------|-----|
| Campaign List                             |                              |             |                    |            |                 |                | ? ×         |           |     |
| + New Campaign                            |                              |             |                    |            |                 |                |             |           |     |
| Name Description                          | Begin Date                   | End Date    | Respondent %       | Active     | Date Created    | Action         |             |           |     |
| Campaign Example for Cu Example to shar   | e with potential 5 Feb 2022  | 31 Dec 2022 | 10.53%             |            | 5 Feb 2022      | :              |             |           |     |
| Annual DPA & InfoSec 2021 Annual Data Pro | otection and Info 7 Dec 2021 | 30 Nov 2022 | 92.86%             | ~          | 7 Dec 2021      | ÷              |             |           |     |
|                                           | Edit Campaign                |             |                    |            |                 |                |             |           | ? × |
| ou can review<br>verall response          | g <sup>8</sup> ⊒ General     |             | + Upload User List | + Add User | 🔟 Delete Respor | ndents         |             |           |     |
| ates and track who                        | ≣ Respondents/Status         | R           | O Search           |            |                 |                |             |           |     |
| as not responded                          |                              | <b>–</b>    |                    | 0          |                 |                |             |           |     |
| nd send out<br>eminders                   |                              | L           | All () Incomplete  | e 🔾 Compl  | ete             |                |             |           |     |
|                                           |                              |             | Username N         | ame        | Phone(Option    | al) Date Compl | eted Date S | ent Actio | on  |

#### Analyze and act on results

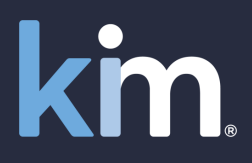

| Sim Document - The form, document and records management office productivity tool |               |                                                |                              |                        |                      |             |                  | Karl Chapman        | ×                 |                |              |                    |              |                   |
|-----------------------------------------------------------------------------------|---------------|------------------------------------------------|------------------------------|------------------------|----------------------|-------------|------------------|---------------------|-------------------|----------------|--------------|--------------------|--------------|-------------------|
| Get Started                                                                       | Image: Search |                                                |                              |                        |                      |             | 🚽 Bulk D         | ownload             |                   |                |              |                    |              |                   |
| Quick Automation                                                                  |               |                                                |                              |                        |                      |             | 🔏 My Pro         | ofile               |                   |                |              |                    |              |                   |
|                                                                                   |               |                                                |                              |                        |                      |             | 🖻 My Act         | tivity              |                   |                |              |                    |              |                   |
| Select application from category and fill form.                                   |               |                                                |                              |                        |                      |             |                  | Policy              |                   |                |              |                    |              |                   |
| Accounting Firms                                                                  |               | Dully Davada ad                                |                              |                        |                      |             | 🗈 Terms          | and Conditions      |                   |                |              |                    |              |                   |
| Compliance                                                                        | _             |                                                |                              |                        |                      |             | 🖪 Data P         | rocessing Agreement |                   |                |              |                    |              |                   |
|                                                                                   | PP ay         | 12                                             |                              |                        |                      |             | 🔒 Contac         | t Us                |                   |                |              |                    |              |                   |
| Cost of Living Estimate Form                                                      |               |                                                |                              |                        |                      |             | [→ Log Ou        | ıt                  |                   |                |              |                    |              |                   |
| Data Protection & InfoSec                                                         | Application * |                                                |                              |                        |                      |             | 0                | 1                   |                   |                |              |                    |              |                   |
| On Providen Charling                                                              | _             | Data Protection & InfoSec (Compliance) 🗸       |                              |                        |                      |             |                  |                     |                   |                |              |                    |              |                   |
|                                                                                   | ау            | Campaign                                       |                              |                        |                      |             |                  |                     |                   |                |              |                    |              |                   |
| Vou oon hulk                                                                      |               | Annual DPA & InfoSec 2021(7 December 2021) 🗸 🗙 |                              |                        |                      |             |                  |                     |                   |                |              |                    |              |                   |
| YOU CAN DUIK                                                                      |               | Devente addament                               |                              |                        |                      |             |                  |                     |                   |                |              |                    |              |                   |
| download and                                                                      | ۱ ۲           | 2 Download type *                              |                              |                        | _                    |             |                  |                     |                   |                |              |                    |              |                   |
|                                                                                   | 4             | 💽 xml 🔿 xlsx 🔿 packa                           | ige                          |                        |                      |             |                  | -                   | -                 |                |              |                    |              |                   |
| analyse all                                                                       |               | Created From                                   | То                           |                        |                      |             |                  |                     |                   |                |              |                    |              |                   |
| ,                                                                                 | 2             |                                                | 10                           |                        |                      | CreatedBy 👻 | Date 💌           | YourName 🔄          | ConfirmedAttender | - ConfirmedD - | ConfirmedD 👻 | ConfirmedClearDe 🔻 | ConfirmedU 👻 | ConfidentialityAc |
| responses                                                                         |               | Select a date                                  | Select a date                | m ×                    | -2 PM                |             | December 2, 2021 |                     | Confirmed         | Confirmed      | Confirmed    | Confirmed          | Confirmed    | Confirme          |
| •                                                                                 |               |                                                |                              |                        | 18 AN                | 1           | 2 December 2021  |                     | Confirmed         | Confirmed      | Confirmed    | Confirmed          | Confirmed    | Confirme          |
|                                                                                   |               | Updated From                                   | То                           |                        | 28 PIV               |             | December 7, 2021 |                     | Confirmed         | Confirmed      | Confirmed    | Confirmed          | Confirmed    | Confirme          |
|                                                                                   |               |                                                |                              |                        | 7 PM                 |             | December 2, 2021 |                     | Confirmed         | Confirmed      | Confirmed    | Confirmed          | Confirmed    | Confirme          |
|                                                                                   |               | 💈 Select a date 🛅 🗙                            | Select a date                |                        | 0 PM                 |             | December 2, 2021 |                     | Confirmed         | Confirmed      | Confirmed    | Confirmed          | Confirmed    | Confirme          |
|                                                                                   |               |                                                |                              |                        | 3 PM                 |             | December 6, 2021 |                     | Confirmed         | Confirmed      | Confirmed    | Confirmed          | Confirmed    | Confirme          |
|                                                                                   |               |                                                |                              |                        | 1 PM                 |             | December 2, 2021 |                     | Confirmed         | Confirmed      | Confirmed    | Confirmed          | Confirmed    | Confirme          |
|                                                                                   |               | Down                                           | load Delete                  | Close                  |                      |             | December 2, 2021 |                     | Confirmed         | Confirmed      | Confirmed    | Confirmed          | Confirmed    | Confirme          |
|                                                                                   |               |                                                |                              |                        | 5 PM                 |             | December 2, 2021 |                     | Confirmed         | Confirmed      | Confirmed    | Confirmed          | Confirmed    | Confirme          |
|                                                                                   |               | 2                                              |                              |                        | theo PM              |             | December 2, 2021 |                     | Confirmed         | Confirmed      | Confirmed    | Confirmed          | Confirmed    | Confirme          |
|                                                                                   |               |                                                |                              |                        | 1 AM                 |             | 2 December 2021  |                     | Confirmed         | Confirmed      | Confirmed    | Confirmed          | Confirmed    | Confirme          |
|                                                                                   |               |                                                |                              |                        | 8 PM                 |             | December 2, 2021 |                     | Confirmed         | Confirmed      | Confirmed    | Confirmed          | Confirmed    | Confirme          |
|                                                                                   |               |                                                |                              |                        | 5 PM                 |             | December 2, 2021 |                     | Confirmed         | Confirmed      | Confirmed    | Confirmed          | Confirmed    | Confirme          |
|                                                                                   |               |                                                | Data Protection & InfoSec An | nual Compliance Record | 12/7/2021 8:37:49 PM |             | December 2, 2021 |                     | Confirmed         | Confirmed      | Confirmed    | Confirmed          | Confirmed    | Confirme          |
|                                                                                   |               |                                                | Data Protection & InfoSec An | nual Compliance Record | 12/7/2021 8:23:49 PM |             | December 2, 2021 |                     | Confirmed         | Confirmed      | Confirmed    | Confirmed          | Confirmed    | Confirme          |
|                                                                                   |               |                                                | Data Protection & InfoSec An | nual Compliance Record | 12/7/2021 8:21:54 PM |             | 2 December 2021  |                     | Confirmed         | Confirmed      | Confirmed    | Confirmed          | Confirmed    | Confirme          |
|                                                                                   |               |                                                | Data Protection & InfoSoc An | nual Compliance Decord | 10/7/2021 0.1E.40 DM |             | December 2 2021  |                     | Confirmed         | Confirmed      | Confirmed    | Confirmed          | Confirmed    | Confirma          |

### Run compliance campaigns in minutes

Turn any of your compliance forms and checklists into web applications for Do this ... employees and customers to use Response tracking. Records management. Downloadable XLS/XML with datapoints Get this ... for analysis. Audit and governance Thanks from colleagues and customers for how easy they are to complete And this ... For this ... From \$50/£50 per month (with less hassle thrown in)

#### Document automation at the speed of light

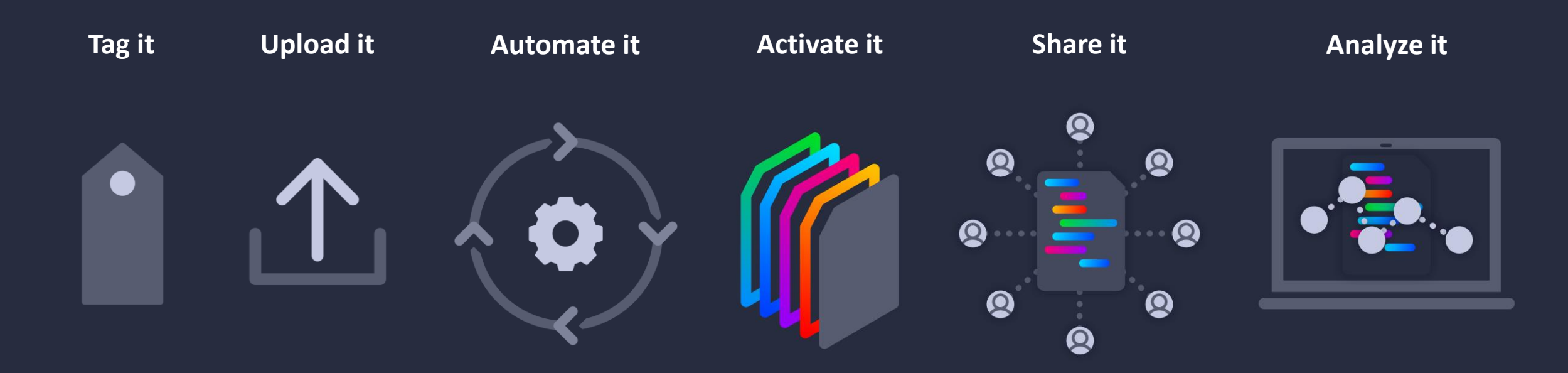

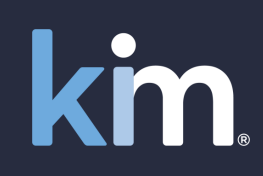

© Kim Technologies 2022 - Patents Granted: US 10,817,662 and 10,733,366

### Sign up at <u>www.kimdocument.com</u>

km

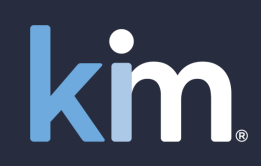

\_

For you Our pricing Test now Videos

**Case Study** 

Try now for free

# Document and forms automation

No training required. From \$50/£50 per month. Live in minutes. From your browser or MS Teams.

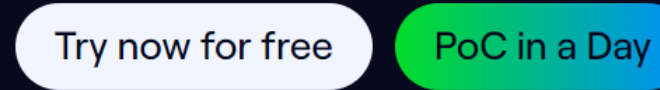

© Kim Technologies 2022 - Patents Granted: US 10,817,662 and 10,733,366